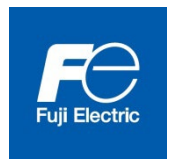

Manuel d'utilisation

Dispositif de réglage pour la série NRF5

Version 1.01

# Introduction

Ce manuel d'utilisation décrit succinctement le dispositif de réglage des dosimètres électroniques personnels de la série NRF5 (NRF50, NRF51 et NRF54). Si vous avez des demandes ou des améliorations à nous suggérer concernant ce dispositif de réglage, veuillez contacter votre représentant Fuji Electric.

De plus, en cas de dysfonctionnement ou de tout autre problème, veuillez contacter immédiatement votre représentant Fuji Electric.

|           | Ne pas utiliser en cas de fumée, d'odeur inhabituelle ou de bruit anormal.     |  |  |  |
|-----------|--------------------------------------------------------------------------------|--|--|--|
|           | Ne pas brancher sur une prise de courant qui n'est pas adaptée.                |  |  |  |
| <u>A</u>  | Ne pas utiliser de câble d'alimentation autre que celui fourni.                |  |  |  |
|           | Ne pas démonter, réparer ou modifier le dispositif de réglage de dosimètre     |  |  |  |
| Attention |                                                                                |  |  |  |
|           | Le dosimètre doit rester allumé pendant l'utilisation.                         |  |  |  |
|           | Si le dosimètre est éteint en cours d'utilisation, les données risquent d'être |  |  |  |
|           | perdues.                                                                       |  |  |  |

# Consignes de sécurité

# Table des matières

| 1. | Pres  | ENTATION                                        |
|----|-------|-------------------------------------------------|
|    | 1. 1  | Présentation ····· 4                            |
|    | 1. 2  | Contenu de l'emballage du produit · · · · · · 4 |
|    | 1. 3  | Accessoires en option 4                         |
| 2. | SPEC  | IFICATIONS                                      |
|    | 2. 1  | Spécifications de base 5                        |
|    | 2. 2  | Environnement requis ······ 5                   |
| 3. | Stru  | CTURE DE L'APPAREIL                             |
|    | 3. 1  | Câble USB ······ 6                              |
|    | 3. 2  | Dispositif de réglage IR (en option) ····· 6    |
| 4. | DESC  | RIPTIONS ET INSTALLATIONS ······7               |
|    | 4. 1  | Configuration du système ······ 7               |
|    | 4. 2  | Logiciel de configuration ······8               |
|    | 4. 3  | Installation ······ 9                           |
| 5. | Cons  | SIGNES OPERATIONNELLES                          |
|    | 5. 1  | Démarrez le logiciel de configuration           |
|    | 5. 2  | Interface d'affichage ······12                  |
|    | 5. 3  | Menu principal ······13                         |
|    | 5. 4  | Fonction « EPD settings »·····14                |
|    | 5. 5  | Fonction « Alarm settings » ·····16             |
|    | 5. 6  | Fonction « Calibration » · · · · · 18           |
|    | 5. 7  | Fonction « Maintenance settings » ·····20       |
|    | 5. 8  | Fonction « Read out EPD data » ·····23          |
|    | 5.9   | Fonction « Operating mode setting » ·····25     |
|    | 5. 10 | Fonction « EPD No. » ·····27                    |
|    | 5. 11 | Fonction « Read out trend data »·····28         |
|    | 5. 12 | Fonction « Reset EPD data »·····32              |
|    | 5. 13 | Fonction « WiFi setting » ······33              |
|    | 5. 14 | Fonction « Alarm management » ······35          |
| 6. | Depa  | NNAGE                                           |

## 1. Présentation

## 1. 1 Présentation

Ce dispositif de réglage se compose d'un appareil et d'un logiciel. Il dispose d'une fonction de communication de données avec le dosimètre (modèles : NRF50, NRF51 et NRF54) par infrarouge ou USB qui permet de lire les réglages et les informations sur les doses depuis le dosimètre, ainsi que d'une fonction d'écriture des réglages modifiés depuis l'écran du PC. Les données de tendance lues sur le dosimètre peuvent être exportées au format texte.

Le logiciel de configuration est conçu pour être compatible avec le système d'exploitation Microsoft® Windows®.

1

## 1. 2 Contenu de l'emballage du produit

- (1) CD d'installation du logiciel de configuration 1
- (2) Manuel d'utilisation
- (3) Câble USB 1

## 1. 3 Accessoires en option

(1) Dispositif de réglage infrarouge (IR)ACTiSYS Corporation ACT-IR224UN-LN96

# 2. Spécifications

2. 1 Spécifications de base

Fonctions de base :

- 1. Lecture des réglages et des informations sur les doses depuis le dosimètre
- 2. Écriture des réglages sur le dosimètre
- 3. Affichage des données de tendance sous forme de tableau

Appareils compatibles : Dosimètre électronique personnel (NRF50, NRF51 et NRF54)

Températures:0à 40 °CHumidité:30à 85 % HR

#### 2. 2 Environnement requis

Les composants matériels et logiciels suivants sont requis.

(1) Matériel

Un ensemble plateforme et périphérique compatible PC/AT (ci-après, le « PC ») répondant aux spécifications suivantes

- Processeur : Pentium 1 Ghz ou plus
- Mémoire : 1 Go ou plus
- Disque dur
   Espace disque disponible de 20 Mo ou plus
  - : Résolution de 1024 × 768 ou plus

: Souris et clavier

- Interface de communication
   : USB 2.0 × 1 port
- Autres

Écran

- (2) Logiciel
  - Le logiciel suivant doit être installé sur le PC évoqué au point (1).
  - Système d'exploitation : Windows® 8.1, 10 (32/64 bit)

#### Remarques :

- \* **Microsoft®**, **Windows®**, **le logo Windows®** et **le logo Démarrer® de Windows** sont des marques déposées ou des marques de Microsoft Corporation aux États-Unis et/ou dans d'autres pays.
- \* Capture(s) d'écran reproduite(s) avec l'accord de Microsoft Corporation.

- 3. Structure de l'appareil
- 3. 1 Câble USB

La structure du câble USB est présentée ci-dessous.

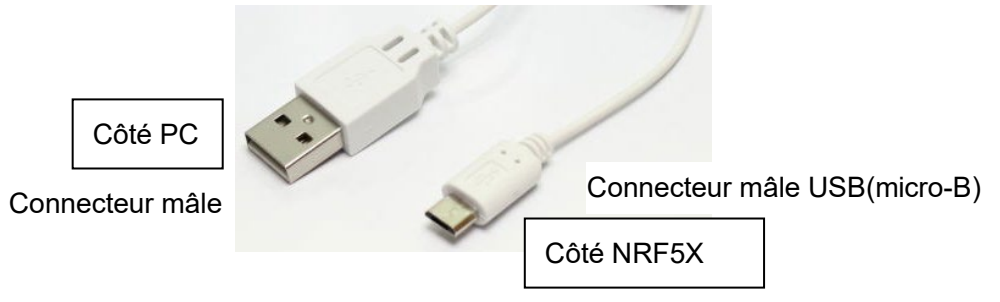

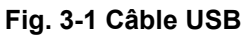

| ~         | Il est possible que les câbles autres que celui fourni ne soient pas       |
|-----------|----------------------------------------------------------------------------|
|           | adaptés au port USB du dosimètre.                                          |
| Alleniion | Le câble USB pourrait être facilement retiré en fonction de la forme de la |
|           | fiche micro-B.                                                             |

3. 2 Dispositif de réglage IR (en option)
 La structure du dispositif de réglage IR est présentée ci-dessous.

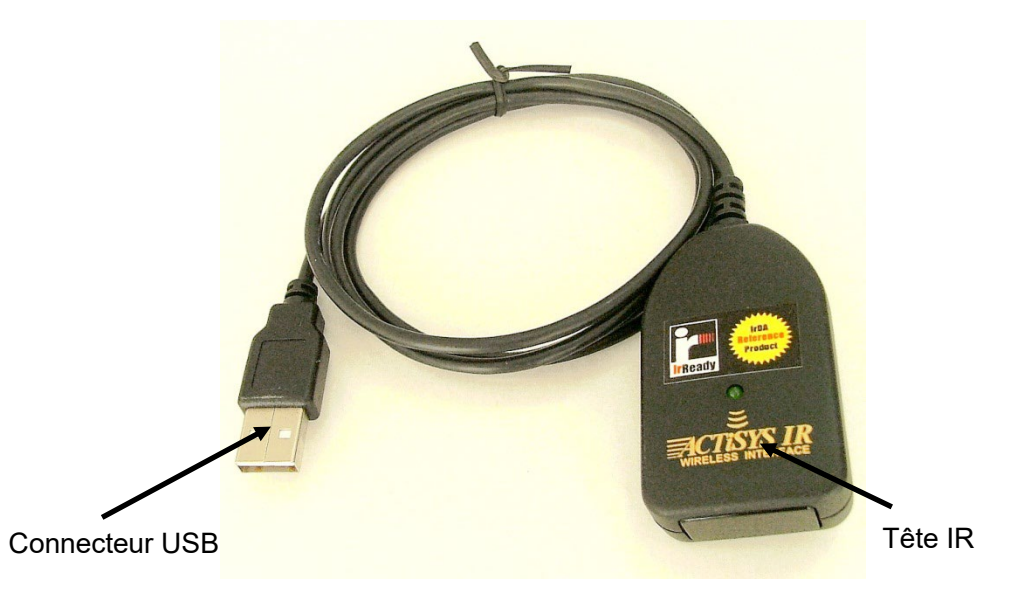

| Fig. 3-: | 2 Dispositif | de | réglage | IR |
|----------|--------------|----|---------|----|
|----------|--------------|----|---------|----|

| Pièces         | Description                                                                           |
|----------------|---------------------------------------------------------------------------------------|
| Connecteur USB | Se branche au port USB du PC                                                          |
| Tête IR        | Alimentée par le port USB du PC. Aucune autre source d'alimentation n'est nécessaire. |

# 4. Descriptions et installations

## 4. 1 Configuration du système

Le logiciel de configuration peut être utilisé dans les configurations suivantes.

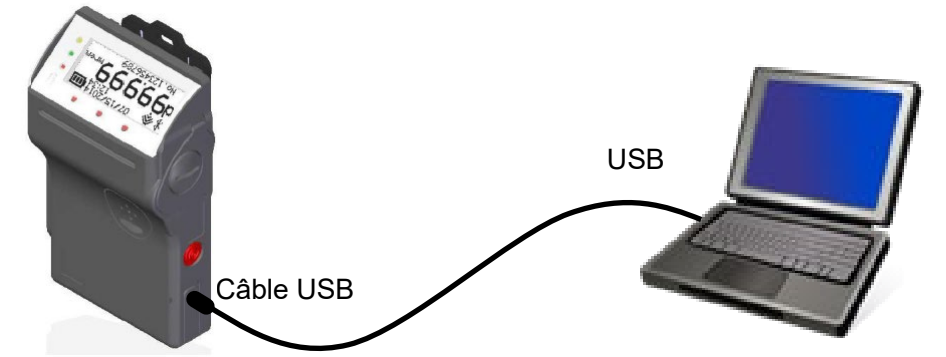

\* Lorsque le câble USB est branché, le dispositif IR ne fonctionne pas.

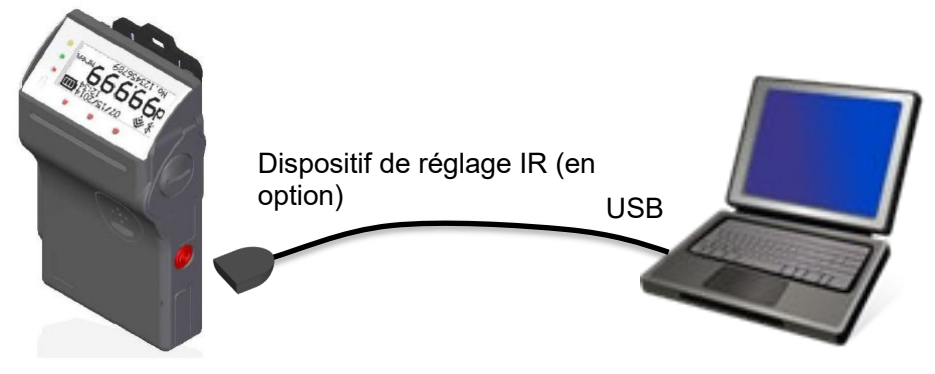

\* La fenêtre de réception IR se trouve en bas à gauche, sur la façade arrière du dosimètre.

Fig. 4-1 Configuration du système

## 4. 2 Logiciel de configuration

Les différentes fonctions du logiciel de configuration sont présentées ci-dessous : Remarque : DEP signifie dosimètre électronique personnel.

Description de la fonction

| Fenêtre de démarra | ige                    | Permet d'afficher la version de ce logiciel.<br>Permet de sélectionner le port série à utiliser.                                          |
|--------------------|------------------------|----------------------------------------------------------------------------------------------------|
| ↓<br>Main Menu     |                        | Menu principal                                                                                                    |
|                    | EPD settings           | Permet de lire ou d'écrire les paramètres de<br>configuration de l'appareil, par exemple<br>l'alarme durée et l'intervalle des données de |
|                    | Alarm settings         | Permet de définir le seuil d'alarme correspondant à la dose cumulée et au débit de dose.                                                  |
|                    | Calibration            | Permet de définir le facteur d'étalonnage en le saisissant directement.                                                                   |
|                    | Maintenance settings   | Permet de lire ou d'écrire les paramètres de maintenance, par exemple les fonctions activées et désactivées.                              |
|                    | Read out EPD data      | Permet d'afficher les données de mesure.<br>Cf. 5.8 Fonction « Read out EPD data »                                                        |
|                    | Operating mode setting | Permet de sélectionner le mode de fonctionnement.                                                                                         |
|                    | EPD No.                | Permet de définir le numéro du DEP.<br>Cf. 5.10 Fonction « EPD No. »                                                                      |
|                    | Read out trend data    | Permet d'afficher les données de tendance.<br>Cf. 5.11 Fonction « Read out trend data »                                                   |
|                    | Reset EPD data         | Permet de remettre à zéro la durée<br>d'utilisation et la dose cumulée. Cf.                                                               |
|                    | WiFi setting           | Permet de régler le réseau WiFi. *<br>Cf. 5.13 Fonction « WiFi setting »                                                                  |
|                    | Alarm management       | Permet de définir les actions relatives aux alarmes telles que les séquences d'alarme.                                                    |

Organigramme des écrans

\* Pour la version WiFi uniquement.

### 4. 3 Installation

Commencez par installer les composants matériels, puis installez les composants logiciels.

[Installation du pilote USB]

Procédez à l'installation en téléchargeant les pilotes VCP CP210x Bridge USB vers UART à l'adresse URL suivante.

https://www.silabs.com/products/development-tools/software/usb-to-uart-bridge-vcp-drivers

[Installation du pilote du dispositif de réglage IR] (en option)

Le programme d'installation s'exécute automatiquement quand le CD correspondant au dispositif de réglage IR

est inséré. S'il ne s'exécute pas automatiquement, exécutez le fichier suivant. driver¥ACT-IR224UN-DriverInstaller\_\*\*\*\*\*\*\*\*\*\*.exe

\_\_\_\_\_

[Installation du logiciel]

- (1) Insérez le CD d'installation du logiciel de configuration dans le lecteur CD-ROM du PC.
- (2) Exécutez le fichier « Setup.exe ».
- (3) Suivez les consignes d'installation.

# 5. Consignes opérationnelles

- 5. 1 Démarrez le logiciel de configuration
  - (1) Raccordez le dosimètre à l'ordinateur et allumez le dosimètre.
  - (2) Double-cliquez sur l'icône

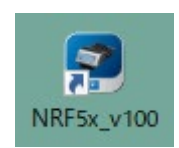

## Fig. 5-1 Icône du logiciel de configuration

(3) Le logiciel de configuration s'exécute, puis la fenêtre de démarrage s'ouvre.

| NRF50/51/54                        | ×                    |  |  |  |
|------------------------------------|----------------------|--|--|--|
| NRF50/51/54 Configuration Software |                      |  |  |  |
| COM Port                           | Ver. 1.00            |  |  |  |
| COM3 Intel(R) Activ                | e Management Techn 🗸 |  |  |  |
| COM3 Intel(R) Active               | e Management Technol |  |  |  |
| COM4 Prolific USB-to               | -Serial Comm Port    |  |  |  |
|                                    | No. 01               |  |  |  |
|                                    |                      |  |  |  |
|                                    | Exit Start           |  |  |  |

## Fig. 5-2 Fenêtre de démarrage

| Concernant le numéro du port COM IR(USB), le numéro du port série est attribué à la suite du numéro du port série sur votre PC (COM*) (par ex. : |
|----------------------------------------------------------------------------------------------------|
| à partir de COM4)                                                                                                    |

(4) Cliquez sur le bouton [Start] pour démarrer la communication avec le dosimètre. L'écran du menu s'affiche.

« Plug and play Devices » : cochez la case.

« Enter Setting Device No. » : saisissez « n° 01 » (par défaut).

| S NRF50/51/54            | ×                   |
|--------------------------|---------------------|
| NRF50/51/54 Config       | guration Software   |
| COM Port                 | Ver. 1.00           |
| COM4 Prolific USB-to-S   | erial Comm Port 🛛 🗸 |
| Plug and Play Device     | s                   |
| -Enter Setting Device No | No. 01              |
|                          | Exit Start          |

Si vous souhaitez quitter le logiciel, cliquez sur le bouton [Exit]. Une fenêtre de confirmation s'ouvre pour vous permettre de quitter le logiciel.

| Confir | mation                                         |
|--------|------------------------------------------------|
|        | Are you sure you want to exit the application? |
|        | [Yes] No                                       |

Fig. 5-3 Fenêtre de confirmation permettant de quitter le logiciel

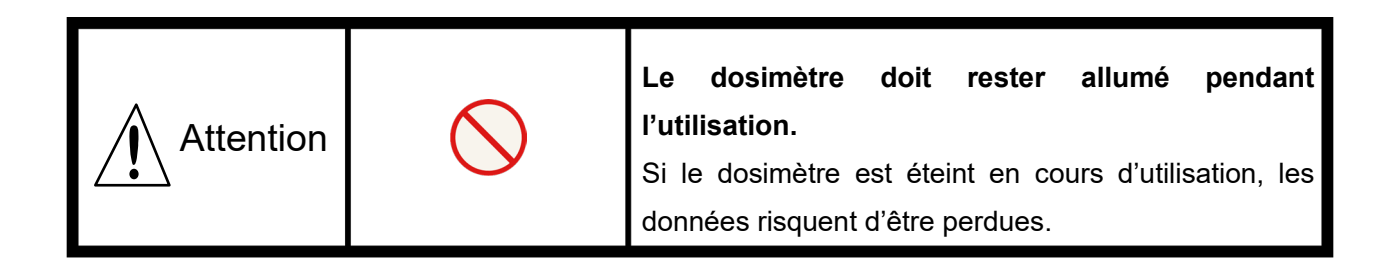

#### 5. 2 Interface d'affichage

Les champs et les boutons de l'écran suivant sont communs à toutes les fenêtres. Référez-vous aux sections qui suivent pour en savoir plus sur Date et heure de l'ordinateur

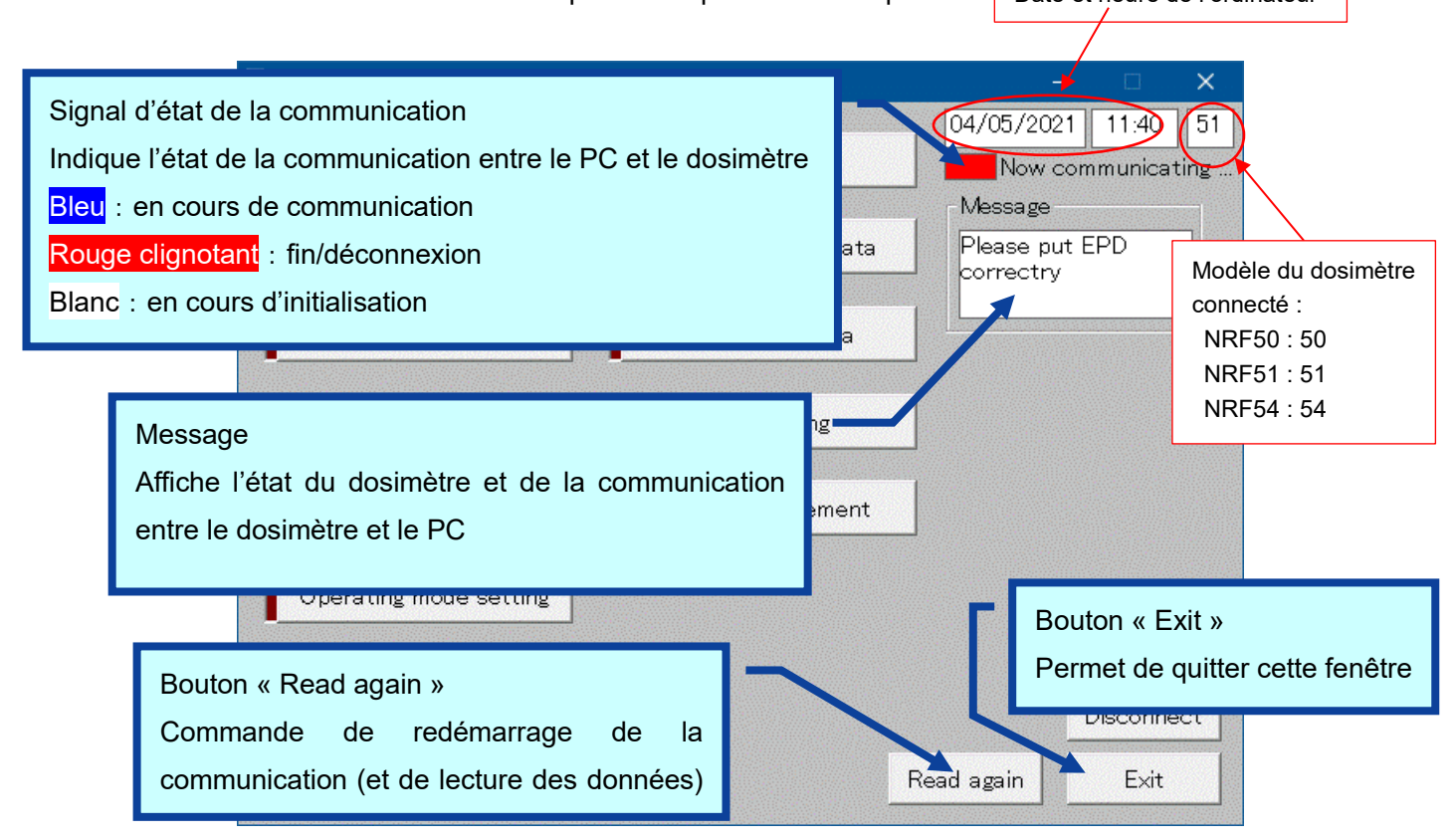

#### Fig. 5- 4 Messages courants et disposition de la fenêtre du menu

Ces messages s'affichent dans le champ Message. Le niveau de gravité des messages est le suivant :

| Gravité | Messages                     | Description                                             |
|---------|------------------------------|---------------------------------------------------------|
| 1       | « LOW Battery »              | Les piles du dosimètre sont très faibles.               |
| 2       | « Please put EPD correctly » | La communication avec le dosimètre n'a pas été établie. |
| 3       | « Processed successfully »   | La communication entre le dispositif de réglage et le   |
|         |                              | dosimètre a été établie.                                |
| 4       | « Initializing »             | La communication entre le dispositif de réglage et le   |
|         |                              | dosimètre est en cours de connexion.                    |

\* Les fonctionnalités du menu ne sont disponibles que lorsque la communication avec le dosimètre a été établie. Si le signal d'état de la communication est Rouge clignotant, placez correctement le DEP, puis cliquez sur le bouton [Read again] afin de démarrer/reprendre la communication des données. Le signal d'état de la communication doit être Bleu.

## 5. 3 Menu principal

Sélectionnez un bouton pour accéder à l'écran suivant.

Remarque : DEP signifie dosimètre électronique personnel.

| SNRF50/51/54 Configuration Main Menu |                     | —                                                                                                    |                   | ×          |
|--------------------------------------|---------------------|----------------------------------------------------------------------------------------------------|-------------------|------------|
| EPD settings                         | EPD No.             | 04/02/2021                                                                                                    | 15:52<br>nmunicat | 51<br>ting |
| Alarm settings                       | Read out trend data | Message<br>Processed<br>successfully                                                                                                    |                   |            |
| Calibration                          | Reset EPD data      |                                                                                                    |                   |            |
| Maintenance settings                 | WiFi setting        |                                                                                                    |                   |            |
| Read out EPD data                    | Alarm management    |                                                                                                    |                   |            |
| Operating mode setting               |                     |                                                                                                    |                   |            |
|                                      |                     | fin the second second se | Disconne<br>Exit  | ect        |

#### Fig. 5- 5 Fenêtre Menu principal

| EPD settings           | Permet d'accéder à la fenêtre suivante : Fig.5-6                                                                              |
|------------------------|----------------------------------------------------------------------------------------------------|
| Alarm settings         | Permet d'accéder à la fenêtre suivante : Fig.5-7                                                                              |
| Calibration            | Permet d'accéder à la fenêtre suivante : Fig.5-8                                                                              |
| Maintenance settings   | Permet d'accéder à la fenêtre suivante : Fig.5-9                                                                              |
| Read out EPD data      | Permet d'accéder à la fenêtre suivante : Fig.5-10                                                                             |
| Operating mode setting | Permet d'accéder à la fenêtre suivante : Fig.5-11                                                                             |
| EPD No.                | Permet d'accéder à la fenêtre suivante : Fig.5-12                                                                             |
| Read out trend data    | Permet d'accéder à la fenêtre suivante : Fig.5-13                                                                             |
| Reset EPD data         | Permet d'accéder à la fenêtre suivante : Fig.5-16                                                                             |
| WiFi setting           | Permet d'accéder à la fenêtre suivante : Fig.5-17                                                                             |
| Alarm management       | Permet d'accéder à la fenêtre suivante : Fig.5-18                                                                             |
| Read again             | Permet de redémarrer la communication avec un dosimètre.<br>(*) Ce bouton apparaît lorsqu'aucune communication n'est établie. |
| Exit                   | Permet de fermer la fenêtre actuelle.                                                                                         |

## 5. 4 Fonction « EPD settings »

Permet de lire ou d'écrire les paramètres de configuration de l'appareil, par exemple l'alarme durée et l'intervalle des données de tendance.

| EPD settings                                                                        |                                                                                                    | —                                    |                   | ×         |
|-------------------------------------------------------------------------------------|----------------------------------------------------------------------------------------------------|--------------------------------------|-------------------|-----------|
| Display item<br>EPD No. 510071                                                      | Setting items                                                                                                    | 04/02/2021                           | 15:57<br>Imunicat | 51<br>ing |
| Setting items<br>Time Alarm 99 hr 59 min<br>Interval of telemetry data<br>10sec 💽   | ▼ Trend data mode                                                                                                    | Message<br>Processed<br>successfully | /                 |           |
| Operating time display setting<br>Count down 💌<br>Monitoring Beep Step<br>100 uSv 💌 | blank:Hp(10) only<br>check:Hp(10) and n /<br>Hp(10) and Hp(0.07)<br>If you change this setting,<br>be sure to reset the trend<br>data before use. |                                      |                   |           |
| Interval of trend data<br>5min 💌                                                    |                                                                                                    | ,                                    | Disconne          | ct        |
|                                                                                     |                                                                                                    | Nrite                                | Menu              |           |

Fig. 5- 6 Fenêtre EPD settings

<« Display item » : Élément d'affichage>

| Éléments | Définition / Plage et unité des fonctions |                               |
|----------|-------------------------------------------|-------------------------------|
| EPD No.  | Numéro du dosimètre                       | Ne modifiez pas cette valeur. |

<« Setting items » : Éléments de réglage>

| Éléments               | Définition / Plage et unité des fonctions  |                                       |
|------------------------|--------------------------------------------|---------------------------------------|
| Time Alarm             | Réglage de l'alarme durée<br>d'utilisation | 1 min à 99 h 59 min                   |
| Interval of telemetry  | Intervalle de transmission des             | 2 s / 4 s / 10 s /                    |
| data                   | données de télémétrie                      | 30 s / 1 min                          |
| Operating time display | Réglage de l'affichage de la durée         | « Count down » (compte à rebours) /   |
| setting                | d'utilisation                              | « Count up » (compte croissant)       |
| Monitoring Beep Step   | Intervalles d'activation du bip            | OFF / 0,1 / 0,2 / 1 / 10 / 100 μSv    |
|                        |                                            | OFF / 0,01 / 0,02 / 0,1 / 1 / 10 mrem |
| Interval of trend data | Intervalle d'enregistrement des            | 10 s / 30 s / 1 min / 5 min           |
|                        | données de tendance                        | / 10 min / 30 min / 60 min /          |
|                        |                                            | 90 min / 24 heures                    |
| Trend data mode        | Sélection du mode des données              | case décochée : Hp(10) uniquement     |
|                        | de tendance                                | case cochée : Hp(10) et n /           |
|                        | *pour NRF51 et NRF54                       | Hp(10) et Hp(0.07)                    |
|                        | uniquement                                 |                                       |

| Write          | Permet d'écrire les réglages sur le dosimètre.                    |
|----------------|-------------------------------------------------------------------|
| Disconnect     | Met fin à la communication avec le dosimètre.                     |
| Read again (*) | Permet de redémarrer la communication avec un dosimètre.          |
|                | (*) Ce bouton apparaît lorsqu'aucune communication n'est établie. |
| Menu           | Permet de revenir à la fenêtre Menu : Fig.5-5                     |

## 5. 5 Fonction « Alarm settings »

Permet de définir le seuil d'alarme correspondant à la dose cumulée et au débit de dose.

| Alarm settings                                                                                                    |                                                                                                    | – 🗆 X                                                                                                    |
|----------------------------------------------------------------------------------------------------|----------------------------------------------------------------------------------------------------|----------------------------------------------------------------------------------------------------|
| Display item<br>EPD No.                                                                                                    | 510071                                                                                                    | 04/05/2021 16:04 51                                                                                                    |
| Setting items<br>Hp(10) accumulated dose alarm<br>Neutron accumulated dose alarm<br>Hp(10) dose rate alarm<br>Neutron dose rate alarm<br>Hp(10) accumulated dose warning<br>Neutron accumulated dose warning<br>Hp(10) dose rate warning<br>Neutron dose rate warning | 1.000 mSv<br>1.000 mSv<br>1.000 mSv/h<br>300.000 mSv/h<br>0.500 mSv<br>0.500 mSv<br>0.500 mSv/h<br>150.000 mSv/h | Message<br>Processed<br>successfully<br>Setting items<br>Name<br>(alphabetic 10 characters)<br>Memo<br>(alphanumeric 32 characters)<br>Disconnect |
|                                                                                                    |                                                                                                    | Write                                                                                                    |

Fig. 5-7 Fenêtre Alarm settings

<« Display items » : Éléments d'affichage>

| Éléments | Définition / Plage et unité des fonctions |                               |
|----------|-------------------------------------------|-------------------------------|
| EPD No.  | Numéro du dosimètre                       | Ne modifiez pas cette valeur. |

## <« Setting items » : Éléments de réglage>

| Éléments                  | Définition / Plage et unité des fonctions |                        |
|---------------------------|-------------------------------------------|------------------------|
| Hp(10) accum doso alarm   | Seuil d'alarme dose cumulée               |                        |
| TP(TO) accum. dose alarm  | des rayons gamma                          |                        |
| Hp(0.07) accum doso alarm | Seuil d'alarme dose cumulée               | 0,000 à 9999,999 mSv   |
| Hp(0.07) accum. dose alam | des rayons beta                           | 0,0 à 999999,9 mrem    |
| Neutron accum, doso alarm | Seuil d'alarme dose cumulée               |                        |
|                           | des neutrons                              |                        |
| Hp(10) dose rate alarm    | Seuil d'alarme débit de dose des          |                        |
| The top dose late alarm   | rayons gamma                              |                        |
| Hp(0.07) dose rate alarm  | Seuil d'alarme débit de dose des          | 0,000 à 9999,999 mSv/h |
|                           | rayons beta                               | 0,0 à 999999,9 mrem/h  |
| Neutron dose rate alarm   | Seuil d'alarme débit de dose des          |                        |
|                           | neutrons                                  |                        |

| Éléments                     | Définition / Plage et unité des fonctions                               |                                                 |
|------------------------------|-------------------------------------------------------------------------|-------------------------------------------------|
| Hp(10) accum. dose warning   | Seuil d'avertissement<br>(pré-alarme) dose cumulée des<br>rayons gamma  |                                                 |
| Hp(0.07) accum. dose warning | Seuil d'avertissement<br>(pré-alarme) dose cumulée des<br>rayons beta   | 0,000 à 9999,999 mSv<br>0,0 à 999999,9 mrem     |
| Neutron accum. dose warning  | Seuil d'avertissement<br>(pré-alarme) dose cumulée des<br>neutrons      |                                                 |
| Hp(10) dose rate warning     | Seuil d'avertissement<br>(pré-alarme) débit de dose des<br>rayons gamma |                                                 |
| Hp(0.07) dose rate warning   | Seuil d'avertissement<br>(pré-alarme) débit de dose des<br>rayons beta  | 0,000 à 9999,999 mSv/h<br>0,0 à 999999,9 mrem/h |
| Neutron dose rate warning    | Seuil d'avertissement<br>(pré-alarme) débit de dose des<br>neutrons     |                                                 |
| Name                         | Nom de l'utilisateur                                                    | 10 caractères<br>alphabétiques en<br>majuscule  |
| Memo                         | Note                                                                    | 32 caractères<br>alphanumériques                |

| Write      | Permet d'écrire les réglages sur le dosimètre.                                                                                   |
|------------|----------------------------------------------------------------------------------------------------|
| Disconnect | Met fin à la communication avec le dosimètre.                                                                                    |
| Read again | Permet de redémarrer la communication avec un dosimètre.<br>(*) Ce bouton apparaît lorsqu'aucune communication n'est<br>établie. |
| Menu       | Permet de revenir à la fenêtre Menu : Fig.5-5                                                                                    |

## 5. 6 Fonction « Calibration »

Permet de définir le facteur d'étalonnage en le saisissant directement.

| Calibration                                                                                    |                                                                                                    | – 🗆 🗙                                                          |
|------------------------------------------------------------------------------------------------|----------------------------------------------------------------------------------------------------|----------------------------------------------------------------|
| Display items                                                                                  | Setting item                                                                                                    | 04/05/2021 16:04 51<br>Now communicating                       |
| EPD No. 510071<br>Hp(10) calibration factor<br>100 %<br>Hp(10) accumulated dose<br>0.00002 mSv | Hp(10) calibration factor<br>100 %<br>Min 60 - Max 140 (step: 1)                                                                                                    | Vessage<br>Processed<br>successfully<br>Setting item selection |
| Calibration due date (CAL DUE)                                                                 |                                                                                                    | Hp(10) Manual Calibration                                      |
| 01/01/2099 - 西暦 20                                                                             | 15年 4月 上                                                                                                    | nth Manual Calibration                                         |
| 29 30 31<br>5 6 7<br>12 13 14<br>19 20 21<br>26 27 28<br>3 4 5<br>℃今日:20                       | A     A     A       1     2     3     4       8     9     10     11       15     16     17     18       22     23     24     25       29     30     1     2       6     7     8     9       21/04/05 | Disconnect<br>Write Menu                                       |

Fig. 5-8 Fenêtre Calibration

<« Display items » : Éléments d'affichage>

| Éléments                  | Définition / Plage et unité des fonctions |                               |
|---------------------------|-------------------------------------------|-------------------------------|
| EPD No.                   | Numéro du dosimètre                       | Ne modifiez pas cette valeur. |
| Hp(10) calibration factor | Facteur d'étalonnage pour le              | 60 à 140 % (pas : 1 %)        |
|                           | capteur gamma                             |                               |
| Hp(10) accum. dose        | Dose cumulée de rayons gamma              | mSv / mrem                    |
| Hp(0.07) calibration      | Facteur d'étalonnage pour le              | 60 à 140 % (pas : 1 %)        |
| factor                    | capteur beta                              |                               |
| Hp(0.07) accum. dose      | Dose cumulée de rayons beta               | mSv / mrem                    |
| nf calibration factor     | Facteur d'étalonnage pour le              | 60 à 140 % (pas : 1 %)        |
|                           | capteur de neutrons rapides               |                               |
| nfacoum doco              | Dose cumulée de neutrons                  | mSv / mrem                    |
|                           | rapides                                   |                               |
| nth calibration factor    | Facteur d'étalonnage pour le              | 60 à 140 % (pas : 1 %)        |
|                           | capteur de neutrons thermiques            |                               |
| nth accum dooo            | Dose cumulée de neutrons                  | mSv / mrem                    |
|                           | thermiques                                |                               |

<« Setting item » : Élément de réglage>

| Éléments                  | Définition / Plage et unité des fonctions |              |                        |    |                        |  |
|---------------------------|-------------------------------------------|--------------|------------------------|----|------------------------|--|
| Hp(10) calibration factor | Facteur d'étalonnage pour le              |              | 60 à 140 % (pas : 1 %) |    |                        |  |
|                           | capteur gamma                             |              |                        |    |                        |  |
| Hp(0.07) calibration      | Facteur                                   | d'étalonnage | 60 à 140 % (pas : 1 %) |    |                        |  |
| factor                    | capteur b                                 | peta         |                        |    |                        |  |
| nf calibration factor     | Facteur                                   | d'étalonnage | pour                   | le | 60 à 140 % (pas : 1 %) |  |
|                           | capteur de neutrons rapides               |              |                        |    |                        |  |
| nth calibration factor    | Facteur                                   | d'étalonnage | pour                   | le | 60 à 140 % (pas : 1 %) |  |
|                           | capteur de neutrons thermiques            |              |                        |    |                        |  |

<« Calibration due date (CAL DUE) » : Date d'échéance de l'étalonnage>

| Éléments                           | Définition / Plage et unité des fonctions                                                                                          |  |  |  |  |
|------------------------------------|----------------------------------------------------------------------------------------------------|--|--|--|--|
| Date d'échéance de<br>l'étalonnage | Permet de définir la date jusqu'au 31 déc. 2099<br>d'échéance de l'étalonnage en la MM/JJ/AAAA<br>sélectionnant sur le calendrier. |  |  |  |  |

| Write      | Permet d'écrire les réglages sur le dosimètre.                                                                                |
|------------|----------------------------------------------------------------------------------------------------|
| Disconnect | Met fin à la communication avec le dosimètre.                                                                                 |
| Read again | Permet de redémarrer la communication avec un dosimètre.<br>(*) Ce bouton apparaît lorsqu'aucune communication n'est établie. |
| Menu       | Permet de revenir à la fenêtre Menu : <b>Fig.5-5</b>                                                                          |

## 5. 7 Fonction « Maintenance settings »

Permet de lire ou d'écrire les paramètres de maintenance, par exemple les fonctions activées et désactivées.

| Maintenance settings                                                                                                    |                                                                                 |                                                                                                    | _                                    |                             |
|----------------------------------------------------------------------------------------------------|---------------------------------------------------------------------------------|----------------------------------------------------------------------------------------------------|--------------------------------------|-----------------------------|
| Display items<br>EPD No. 510071                                                                                                    |                                                                                 | Battery Voltage 1496                                                                                                    | 04/05/2021                           | 16:05 51<br>mmunicating     |
| Software version 0.25 2020.0                                                                                                    | 3.17                                                                            | EPD internal temperature<br>+026<br>-60~+125 (deg C)                                                                                                    | Message<br>Processed<br>successfully |                             |
| Setting items                                                                                                    |                                                                                 |                                                                                                    |                                      |                             |
| Date Setting<br>Backlight lighting time<br>Vibration<br>Power On Reset<br>Display contrast<br>Time Alarm ON/OFF<br>Basic display<br>Telemetry ON/OFF | YY/MM/DD                                                                        | Display selection<br>✓ Bit00: EPD No.<br>✓ Bit01: ID No.<br>✓ Bit02: RWP No.<br>✓ Bit03: Hp(10) dose alarm (Hp10:dA)<br>✓ Bit04: Hp(10) dose warning (Hp10:dW<br>✓ Bit05: Hp(10) dose rate alarm (Hp10:<br>✓ Bit06: Hp(10) dose rate warning (Hp1<br>✓ Bit07: Calibration due date (CAL DU | )<br>drA)<br>0:drW)<br>E)            |                             |
| Telemetry type (only Type3)<br>USB telemetry ON/OFF<br>Dose rate alarm latch<br>Bluetooth ON/OFF<br>UOM symbol setting                               | ✓     ✓     OFF     ✓     Enabled for 10 seconds ▼     OFF     ✓     D/DR     ✓ | <ul> <li>Bit12: Neutron dose alarm (Hp10n:dA</li> <li>Bit13: Neutron dose warning (Hp10n:<br/>Bit14: Neutron dose rate alarm (Hp1</li> <li>Bit15: Neutron dose rate warning (Hp</li> </ul>                                                                                                 | ¥)<br>dW)<br>on:drA)<br>p10n:drW)    | Disconnect<br>Write<br>Menu |

Fig. 5-9 Fenêtre Maintenance settings

## <« Display items » : Éléments d'affichage>

| Éléments                 | Définition / Plage et unité des fonctions |                               |  |  |
|--------------------------|-------------------------------------------|-------------------------------|--|--|
| EPD No.                  | Numéro du dosimètre                       | Ne modifiez pas cette valeur. |  |  |
| Software version         | Version logicielle du dosimètre           | Ne modifiez pas cette valeur. |  |  |
| Battery Voltage          | Tension actuelle des piles                | Ne modifiez pas cette valeur. |  |  |
| EPD internal temperature | Température intérieure du dosimètre       | Ne modifiez pas cette valeur. |  |  |

<« Setting items » : Éléments de réglage>

| Éléments                | Définition / Plage et unité des fonctions                                                          |                                                                                                    |  |  |  |
|-------------------------|----------------------------------------------------------------------------------------------------|----------------------------------------------------------------------------------------------------|--|--|--|
| Date Setting            | Format de la date                                                                                  | « YY/MM/DD » (AA/MM/JJ) /<br>« MM/DD/YY » (MM/JJ/AA) /<br>« DD/MM/YY » (JJ/MM/AA)                                                                                    |  |  |  |
| Backlight lighting time | Réglage de la durée du rétroéclairage                                                              | 3 s / 10 s / 30 s / 60 s /<br>Continu                                                                                                    |  |  |  |
| Vibration               | Activation/désactivation du vibreur                                                                | OFF / ON                                                                                                    |  |  |  |
| Power On Reset          | Remise à zéro des données du DEP,<br>telles que la dose cumulée, au<br>démarrage de l'appareil     | « Continuity » (Continuité) /<br>« Reset » (Remise à zéro)                                                                                                    |  |  |  |
| Display contrast        | Réglage du contraste de l'écran                                                                    | « Low » (Faible) / « Mid »<br>(Moyen) / « Hi » (Élevé)                                                                                                    |  |  |  |
| Time Alarm ON/OFF       | Activation/désactivation de l'alarme<br>durée                                                      | OFF / ON                                                                                                    |  |  |  |
| Basic display           | Définition de l'écran d'affichage au<br>démarrage de l'appareil                                    | « Accumulated dose » (Dose<br>cumulée) /<br>« Dose rate » (Débit de dose)                                                                                            |  |  |  |
| Telemetry ON/OFF        | Activation/désactivation de la communication par télémétrie                                        | OFF / ON                                                                                                    |  |  |  |
| Telemetry type          | Format des données de la<br>communication par télémétrie                                           | Туре3                                                                                                    |  |  |  |
| USB telemetry ON/OFF    | Activation/désactivation de la télémétrie par communication USB                                    | OFF / ON                                                                                                    |  |  |  |
| Dose rate alarm latch   | L'alarme est maintenue pendant<br>10 secondes après l'annulation de<br>l'alarme relative à la dose | <ul> <li>« Disabled » (Désactivée) /</li> <li>« Enabled for 10</li> <li>seconds » (Activée pendant</li> <li>10 secondes) / « Enabled »</li> <li>(Activée)</li> </ul> |  |  |  |
| Bluetooth ON/OFF        | Activation/désactivation de la télémétrie par communication Bluetooth                              | OFF / ON                                                                                                    |  |  |  |
| UOM symbol setting      | Réglage du symbole de l'unité de mesure                                                            | D/DR / d/dr                                                                                                    |  |  |  |

## <« Display selection » : Sélection des éléments affichés>

Sélectionnez les éléments à afficher à l'écran.

| Éléments                   | Définition                                                           | Caractères affichés |
|----------------------------|----------------------------------------------------------------------|---------------------|
| EPD No.                    | Numéro du dosimètre                                                  | -                   |
| ID No.                     | Numéro de l'identifiant                                              | -                   |
| RWP No.                    | Numéro du PTR                                                        | -                   |
| Hp(10) dose alarm          | Seuil d'alarme dose cumulée des rayons gamma                         | Hp10:dA             |
| Hp(10) dose warning        | Seuil d'avertissement (pré-alarme)<br>dose cumulée des rayons gamma  | Hp10:dW             |
| Hp(10) dose rate alarm     | Seuil d'alarme débit de dose des rayons gamma                        | Hp10:drA            |
| Hp(10) dose rate warning   | Seuil d'avertissement (pré-alarme)<br>débit de dose des rayons gamma | Hp10:drW            |
| Calibration due date       | Date d'échéance de l'étalonnage                                      | CAL DUE             |
| Hp(0.07) dose alarm        | Seuil d'alarme dose cumulée des rayons beta                          | Hp07:dA             |
| Hp(0.07) dose warning      | Seuil d'avertissement (pré-alarme)<br>dose cumulée des rayons beta   | Hp07:dW             |
| Hp(0.07) dose rate alarm   | Seuil d'alarme débit de dose des rayons beta                         | Hp07:drA            |
| Hp(0.07) dose rate warning | Seuil d'avertissement (pré-alarme)<br>débit de dose des rayons beta  | Hp07:drW            |
| Neutron dose alarm         | Seuil d'alarme dose cumulée des neutrons                             | Hp10n:dA            |
| Neutron dose warning       | Seuil d'avertissement (pré-alarme)<br>dose cumulée des neutrons      | Hp10n:dW            |
| Neutron dose rate alarm    | Seuil d'alarme débit de dose des neutrons                            | Hp10n:drA           |
| Neutron dose rate warning  | Seuil d'avertissement (pré-alarme)<br>débit de dose des neutrons     | Hp10n:drW           |

| Write          | Permet d'écrire les réglages sur le dosimètre.                    |
|----------------|-------------------------------------------------------------------|
| Disconnect     | Met fin à la communication avec le dosimètre.                     |
| Read again (*) | Permet de redémarrer la communication avec un dosimètre.          |
|                | (*) Ce bouton apparaît lorsqu'aucune communication n'est établie. |
| Menu           | Permet de revenir à la fenêtre Menu : Fig. 5-5                    |

## 5. 8 Fonction « Read out EPD data »

| Cet écran | présente | les | données | du | dosimètre. |
|-----------|----------|-----|---------|----|------------|
| ,         |          |     |         |    |            |

| 🔄 Read out EPD data                                                                                                    | – 🗆 X                                                                            |
|----------------------------------------------------------------------------------------------------|----------------------------------------------------------------------------------|
| Display items<br>Hp(10) accumulated dose 0.00002 mSv<br>nf accumulated dose 0.00000 mSv<br>nth accumulated dose 0.00000 mSv<br>Current operating time 0 hr 25 min<br>Number of trend data 844 | 04/05/2021 16:05 51<br>Now communicating<br>Message<br>Processed<br>successfully |
| Error Flag00Hp(10) total accumulated dose0.002 mSvnf total accumulated dose0.000 mSvnth total accumulated dose0.000 mSvTotal operating time71 hr                                              |                                                                                  |
| Display item<br>EPD No 510071                                                                                                    | Disconnect<br>Read Menu                                                          |

Fig. 5- 10 Fenêtre Read out EPD data

# <« Display items » : Éléments d'affichage>

| Éléments                   | Définition / Plage et unité des fonctions                         |  |  |
|----------------------------|-------------------------------------------------------------------|--|--|
| Hp(10) accum. dose         | Dose cumulée de rayons gamma actuelle                             |  |  |
| Hp(0.07) accum. dose       | Dose cumulée de rayons beta actuelle                              |  |  |
| nf accum. dose             | Dose cumulée de neutrons rapides actuelle                         |  |  |
| nth accum. dose            | Dose cumulée de neutrons thermiques actuelle                      |  |  |
| Current operating time     | Durée d'utilisation du dosimètre                                  |  |  |
| Number of trend data       | Nombre de données de tendance actuellement conservées             |  |  |
|                            | Code d'erreur                                                     |  |  |
| Error Flag                 | 08 : Piles faibles, 40 : Défaillance du capteur,                  |  |  |
|                            | 48 : Défaillances multiples                                       |  |  |
| Hp(10) total accum. dose   | Dose cumulée de rayons gamma depuis la dernière remise à zéro     |  |  |
| Hp(0.07) total accum. dose | Dose cumulée de rayons beta depuis la dernière remise à zéro      |  |  |
| nf total accum. dose       | Dose cumulée de neutrons rapides depuis la dernière remise à zéro |  |  |
| nth total assume daga      | Dose cumulée de neutrons thermiques depuis la dernière remise à   |  |  |
| nin iolai accum. dose      | zéro                                                              |  |  |
| Total operation time       | Durée d'utilisation cumulée depuis la dernière remise à zéro      |  |  |

<« Display item » : Élément d'affichage>

| Éléments                    | Définition / Plage et unité des fonctions |                               |  |
|-----------------------------|-------------------------------------------|-------------------------------|--|
| EPD No. Numéro du dosimètre |                                           | Ne modifiez pas cette valeur. |  |

| Write      | Permet d'écrire les réglages sur le dosimètre.                    |
|------------|-------------------------------------------------------------------|
| Disconnect | Met fin à la communication avec le dosimètre.                     |
| Read again | Permet de redémarrer la communication avec un dosimètre.          |
|            | (*) Ce bouton apparaît lorsqu'aucune communication n'est établie. |
| Menu       | Permet de revenir à la fenêtre Menu : Fig.5-5                     |

## 5. 9 Fonction « Operating mode setting »

Permet de sélectionner le mode de fonctionnement.

Permet de définir le facteur de correction des neutrons rapides (nf) et des neutrons thermiques (nth).

| Operating mode setting                                                | —                        |          | ×   |
|-----------------------------------------------------------------------|--------------------------|----------|-----|
|                                                                       | 04/05/2021               | 16:05    | 51  |
|                                                                       | Now co                   | mmunicat | ing |
|                                                                       | Message —                |          |     |
| - Display item<br>EPD No.<br>510071                                   | Processed<br>successfull | у        |     |
| Setting item<br>Rounding method<br>blank: Round-down check: Round-off |                          |          |     |
| Operating mode Stand-alone mode 💌                                     |                          |          |     |
| Response Correction Factor (nf) 1.0 (step.05)                         |                          |          |     |
| Response Correction Factor (nth) 1.0 (step.05)                        |                          |          |     |
|                                                                       |                          |          |     |
|                                                                       |                          |          |     |
|                                                                       |                          | Disconne | ect |
|                                                                       | Write                    | Menu     |     |

Fig. 5- 11 Fenêtre Operating mode setting

<« Display item » : Élément d'affichage>

| Élément | Définition / Plage et u | nité des fonctions |
|---------|-------------------------|--------------------|
| EPD No. | Numéro du dosimètre     | 000001 à 999999    |

<« Setting items » : Éléments de réglage>

| Éléments            | Défin                            | ition / Plage et u | nité de        | es fonctions                                   |
|---------------------|----------------------------------|--------------------|----------------|------------------------------------------------|
| Rounding method     | Sélection de<br>d'arrondissement | la méthode         | Case<br>l'infé | e décochée : arrondi à<br>rieur, case cochée : |
|                     |                                  |                    | arror          | ndi au supérieur                               |
| Operating mode      | Sélection du                     | mode de            | « Sta          | and-alone mode » (Mode                         |
|                     | fonctionnement                   |                    | auto           | nome) /                                        |
|                     |                                  |                    | « Sy           | stem mode » (Mode                              |
|                     |                                  |                    | systè          | ème)                                           |
|                     | Différences entre                | les modes de fo    | nctior         | nement                                         |
|                     |                                  | Mode autono        | me             | Mode système                                   |
|                     | Marche/arrêt                     |                    |                |                                                |
|                     | avec les touches                 | Disponible         |                | Indisponible                                   |
|                     | du dosimètre                     |                    |                |                                                |
|                     | Modification des                 |                    |                | Indisponible                                   |
|                     | paramètres avec                  | Disponible         |                | Modifiez les                                   |
|                     | les touches du                   | Disperiible        |                | paramètres avec ce                             |
|                     | dosimètre                        |                    |                | logiciel.                                      |
| Response correction | Facteur de co                    | prrection des      | 0,0 à          | 1 99,0 (pas : 0,5)                             |
| factor (nf)         | neutrons rapides                 | pour une           | (Doit          | être de 1,0 pendant                            |
|                     | réponse                          |                    | l'étal         | onnage)                                        |
|                     | énergétique optima               | le                 |                |                                                |
| Response correction | Facteur de correction            | on des             | 0,0 à          | 1 256 (pas : 0,5)                              |
| factor (nth)        | neutrons thermique               | s pour une         | (Doit          | être de 1,0 pendant                            |
|                     | réponse énergétiqu               | e optimale         | l'étal         | onnage)                                        |

| Write          | Permet d'écrire les réglages sur le dosimètre.                    |
|----------------|-------------------------------------------------------------------|
| Disconnect     | Met fin à la communication avec le dosimètre.                     |
| Read again (*) | Permet de redémarrer la communication avec un dosimètre.          |
|                | (*) Ce bouton apparaît lorsqu'aucune communication n'est établie. |
| Menu           | Permet de revenir à la fenêtre Menu : Fig. 5-5                    |

## 5. 10 Fonction « EPD No. »

Permet de définir le numéro du DEP.

| 🥶 EPD No.                 |        |                           |        |                                                           | · 🗆                        | ×                |
|---------------------------|--------|---------------------------|--------|-----------------------------------------------------------|----------------------------|------------------|
| Display item —<br>EPD No. | 510071 | Setting item —<br>EPD No. | 510071 | 04/08/202<br>Now c<br>Message -<br>Processer<br>successfu | 1 17:<br>ommun<br>J<br>Ily | 35 51<br>icating |
|                           |        |                           |        | Write                                                     | Disco<br>Me                | nnect<br>nu      |

Fig. 5- 12 Fenêtre EPD No.

## <« Display item » : Élément d'affichage>

| Élément | Définition / Plage et u    | nité des fonctions |
|---------|----------------------------|--------------------|
| EPD No. | Numéro actuel du dosimètre | 000001 à 999999    |

# <« Setting item » : Élément de réglage>

| Élément | Définition / Plage et unité des fonctions |                 |
|---------|-------------------------------------------|-----------------|
| EPD No. | Nouveau numéro de dosimètre à             | 000001 à 999999 |
|         | définir                                   |                 |

| Write          | Permet d'écrire les réglages sur le dosimètre.                    |
|----------------|-------------------------------------------------------------------|
| Disconnect     | Met fin à la communication avec le dosimètre.                     |
| Read again (*) | Permet de redémarrer la communication avec un dosimètre.          |
|                | (*) Ce bouton apparaît lorsqu'aucune communication n'est établie. |
| Menu           | Permet de revenir à la fenêtre Menu : Fig. 5-5                    |

5. 11 Fonction « Read out trend data »

Permet d'afficher les données de tendance.

5.11.1 Éléments d'affichage

| 🐑 Read out trend data                                                                     |                                                                                                    |                   | —                                                  |       | ×  |
|-------------------------------------------------------------------------------------------|----------------------------------------------------------------------------------------------------|-------------------|----------------------------------------------------|-------|----|
| Display ite                                                                               | ems                                                                                                    | Trend data ta     | ble                                                |       |    |
| Display items<br>EPD No. 510071<br>Number of trend data<br>Interval of trend data<br>5min | Display items<br>Hp(10) accumulated dose<br>0.00000 mS<br>nf accumulated dose<br>0.00000 mS<br>nth accumulated dose<br>0.00000 mS<br>Operating Ttime<br>0 hr 00 m | Now communicating | 04/09/2021<br>Message<br>Processed<br>successfully | 14:11 | 51 |
|                                                                                           |                                                                                                    |                   |                                                    |       |    |
| Keset trend data                                                                          | _                                                                                                    | Disconnect        | Kead next                                          | Menu  |    |

Fig. 5-13 Fenêtre Read out trend data (éléments d'affichage)

<« Display items » : Éléments d'affichage>

| Éléments               | Définition / Plage et unité des fonctions             |
|------------------------|-------------------------------------------------------|
| EPD No.                | Numéro du dosimètre                                   |
| Number of trend data   | Nombre de données de tendance actuellement conservées |
| Interval of trend data | Intervalle d'enregistrement des données de tendance   |
| Hp(10) accum. dose     | Dose cumulée de rayons gamma                          |
| Hp(0.07) accum. dose   | Dose cumulée de rayons beta                           |
| nf accum. dose         | Dose cumulée de neutrons rapides                      |
| nth accum. dose        | Dose cumulée de neutrons thermiques                   |
| Operating time         | Durée d'utilisation du dosimètre                      |

| Reset trend data | Efface et remet à zéro les données de tendance.                   |
|------------------|-------------------------------------------------------------------|
| Disconnect       | Met fin à la communication avec le dosimètre.                     |
| Read again (*)   | Permet de redémarrer la communication avec un dosimètre.          |
|                  | (*) Ce bouton apparaît lorsqu'aucune communication n'est établie. |
| Read next        | Permet de commencer à lire les données d'un autre dosimètre sans  |
|                  | repasser par le menu.                                             |
| Menu             | Permet de revenir à la fenêtre Menu : Fig. 5-5                    |

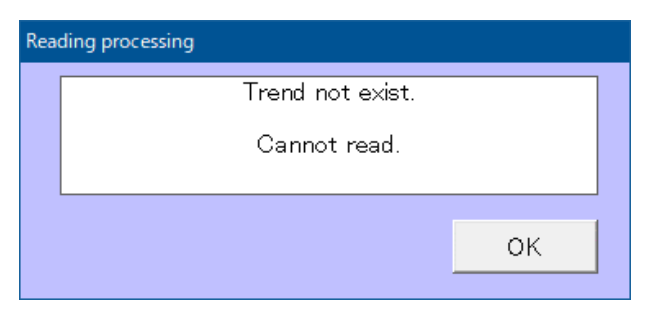

### Fig. 5-14 Fenêtre Message d'erreur

| A         | La fenêtre contextuelle <reading processing=""> s'ouvre pendant la lecture</reading> |
|-----------|--------------------------------------------------------------------------------------|
|           | des données s'il n'y a pas de nouvelle tendance.                                     |
| Attention | Vous devez attendre que s'écoule un intervalle d'enregistrement des                  |
|           | données de tendance (défini depuis la fenêtre EPD settings) pour que la              |
|           | lecture des données puisse commencer.                                                |

## 5.11.2 Tableau des données de tendance

Si le dosimètre contient des données de tendance, celles-ci s'affichent comme illustré par la Fig. 5-15. Si vous souhaitez afficher les données Hp (0.07) ou Neutron, cliquez sur le bouton correspondant en bas de l'écran afin de modifier l'affichage.

Vous pouvez enregistrer sur le PC les données de tendance affichées au format csv en cliquant sur le bouton « Save ».

Remplacez l'extension « txt » par « csv » pour consulter le fichier sur un tableur.

| 2 | Read out                                   | trend data          |                 |                                    |                               |                                  | —             |               | × |
|---|--------------------------------------------|---------------------|-----------------|------------------------------------|-------------------------------|----------------------------------|---------------|---------------|---|
| ſ |                                            | Display i           | items           |                                    |                               | Trend data table                 |               |               |   |
|   | No.                                        | Date and<br>time    | Restart<br>flag | Interval of<br>trend data<br>(sec) | Accumulated dose<br>(microSv) | Maximum dose rate<br>(microSv/h) | Error<br>flag | Alarm<br>flag |   |
|   | 1                                          | 02/16/2021 09:56:57 | 80              | 300                                | 0                             | 00.0E+0                          | 00            | 00            |   |
|   | 2                                          |                     |                 | 300                                | 0                             | 00.0E+0                          | 00            | 00            |   |
|   | 3                                          |                     |                 | 300                                | 0                             | 00.0E+0                          | 00            | 00            |   |
|   | 4                                          |                     |                 | 300                                | 0                             | 00.0E+0                          | 00            | 00            |   |
|   | 5                                          |                     |                 | 300                                | 0                             | 00.0E+0                          | 00            | 00            |   |
|   | 6                                          |                     |                 | 300                                | 0                             | 07.0E+0                          | 00            | 00            |   |
|   | 7                                          |                     |                 | 300                                | 0                             | 00.0E+0                          | 00            | 00            |   |
|   | 8                                          | 02/16/2021 10:31:57 | 00              | 300                                | 0                             | 02.0E+0                          | 00            | 00            |   |
|   | 9                                          | 02/16/2021 10:51:57 | 80              | 300                                | 0                             | 00.0E+0                          | 00            | 00            |   |
|   | 10                                         |                     |                 | 300                                | 0                             | 00.0E+0                          | 00            | 00            |   |
|   | 11                                         |                     |                 | 300                                | 0                             | 00.0E+0                          | 00            | 00            |   |
|   | 12                                         |                     |                 | 300                                | 0                             | 00.0E+0                          | 00            | 00            |   |
|   | 13                                         |                     |                 | 300                                | 0                             | 00.0E+0                          | 00            | 00            |   |
|   | 14                                         |                     |                 | 300                                | 0                             | 00.0E+0                          | 00            | 00            |   |
|   | 15                                         |                     |                 | 300                                | 0                             | 00.0E+0                          | 00            | 00            |   |
|   | 16                                         | 03/05/2021 16:19:50 | 80              | 300                                | 0                             | 00.0E+0                          | 00            | 00            |   |
|   | 17                                         | 03/05/2021 16:36:18 | 80              | 300                                | 0                             | 00.0E+0                          | 00            | 00            |   |
|   | 18                                         |                     |                 | 300                                | 0                             | 00.0E+0                          | 00            | 00            |   |
|   | 19                                         |                     |                 | 300                                | 0                             | 00.0E+0                          | 00            | 00            |   |
|   | 20                                         |                     |                 | 300                                | 0                             | 00.0E+0                          | 00            | 00            |   |
|   | 21                                         |                     |                 | 300                                | 0                             | 00.0E+0                          | 00            | 00            |   |
|   | 22                                         |                     |                 | 300                                | 0                             | 00.0E+0                          | 00            | 00            | - |
|   | Read                                       | d out trend data    | Hp(10           | )) Neu                             | itron                         |                                  |               | Save          |   |
|   | Reset trend data Disconnect Read next Menu |                     |                 |                                    |                               |                                  |               |               |   |

Fig. 5-15 Fenêtre Read out trend data (tableau des données de tendance)

<« Display items » : Éléments d'affichage>

| Éléments               | Définition / Plage et unité des fonctions                                                           |  |  |
|------------------------|----------------------------------------------------------------------------------------------------|--|--|
| N°                     | Nombre de données de tendance                                                                       |  |  |
| Date and time          | Date et heure de l'acquisition des données de tendance.                                             |  |  |
|                        | L'heure indiquée est l'heure du dosimètre et s'affiche toutes les 7 ou                              |  |  |
|                        | 14 données.                                                                                         |  |  |
| Restart flag           | Poursuivre ou Recommencer la mesure des données de tendance                                         |  |  |
|                        | 00 : Poursuivre, 80 : Recommencer                                                                   |  |  |
| Interval of trend data | Intervalle d'enregistrement des données de tendance                                                 |  |  |
| (sec)                  |                                                                                                    |  |  |
| Accumulated dose       | Dose cumulée pendant l'intervalle des données de tendance (µSv /                                    |  |  |
| (microSv, mrem)        | mrem)                                                                                               |  |  |
| Maximum dose rate      | Débit de dose maximum pendant l'intervalle des données de                                           |  |  |
| (microSv/h, mrem/h)    | tendance (μSv / mrem)                                                                               |  |  |
| Error Flag             | Le type d'erreur est indiqué en hexadécimal. 0 : n'existe pas, 1 :                                  |  |  |
|                        | existe                                                                                              |  |  |
|                        | <drapeau d'erreur="" de="" des="" données="" gamma="" rayons="" tendance=""></drapeau>              |  |  |
|                        | bit 0 : Piles faibles                                                                               |  |  |
|                        | bit 1 : Étalonnage arrivé à échéance                                                                |  |  |
|                        | bit 2 : Défaillance de la mémoire                                                                   |  |  |
|                        | bit 3 : Température interne anormale                                                                |  |  |
|                        | bit 4 : Défaillance HTR                                                                             |  |  |
|                        | bit 5 : Erreur de communication                                                                     |  |  |
|                        | bit 6 : Défaillance du capteur gamma                                                                |  |  |
|                        | bit 7 : Utilisation inappropriée                                                                    |  |  |
|                        | <drapeau d'erreur="" de="" des="" des<="" données="" neutrons="" ou="" td="" tendance=""></drapeau> |  |  |
|                        | rayons beta>                                                                                        |  |  |
|                        | bit 0 : Défaillance du capteur beta                                                                 |  |  |
|                        | bit 1 : défaillance du capteur de neutrons rapides                                                  |  |  |
|                        | bit 2 : défaillance du capteur de neutrons thermiques                                               |  |  |
|                        | bit 3 à 7 : (réservé)                                                                               |  |  |

\* Lorsque plusieurs erreurs surviennent, tous les codes d'erreur sont indiqués en notation hex.

Ex. : si le drapeau d'erreur des données de tendance des rayons gamma indique le code

« 52 », cela signifie que les erreurs suivantes sont survenues simultanément :

« Étalonnage arrivé à échéance » (bit 1), « Défaillance HTR » (bit 4) et « Défaillance du capteur

| Éléments   | Définition / Plage et unité des fonctions                                                           |  |  |
|------------|----------------------------------------------------------------------------------------------------|--|--|
| Alarm Flag | Le type d'alarme est indiqué en hexadécimal. 0 : n'existe pas, 1 :                                  |  |  |
|            | existe                                                                                              |  |  |
|            | <drapeau d'alarme="" de="" des="" données="" gamma="" rayons="" tendance=""></drapeau>              |  |  |
|            | bit 0 : Alarme durée                                                                                |  |  |
|            | bit 1 : Alarme d'urgence                                                                            |  |  |
|            | bit 2 : Surcharge de dose cumulée de rayons gamma                                                   |  |  |
|            | bit 3 : Surcharge de débit de dose de rayons gamma                                                  |  |  |
|            | bit 4 : Alarme dose cumulée de rayons gamma                                                         |  |  |
|            | bit 5 : Alarme débit de dose de rayons gamma                                                        |  |  |
|            | bit 6 : Avertissement dose cumulée de rayons gamma                                                  |  |  |
|            | bit 7 : Avertissement débit de dose de rayons gamma                                                 |  |  |
|            | <drapeau d'alarme="" de="" des="" des<="" données="" neutrons="" ou="" td="" tendance=""></drapeau> |  |  |
|            | rayons beta>                                                                                        |  |  |
|            | bit 0 à 1 : (réservé)                                                                               |  |  |
|            | bit 2 : Surcharge de dose cumulée de neutrons ou de rayons beta                                     |  |  |
|            | bit 3 : Surcharge de débit de dose de neutrons ou de rayons beta                                    |  |  |
|            | bit 4 : Alarme dose cumulée de neutrons ou de rayons beta                                           |  |  |
|            | bit 5 : Alarme débit de dose de neutrons ou de rayons beta                                          |  |  |
|            | bit 6 : Avertissement dose cumulée de neutrons ou de rayons beta                                    |  |  |
|            | bit 7 : Avertissement débit de dose de neutrons ou de rayons beta                                   |  |  |

\* Lorsque plusieurs alarmes se déclenchent, tous les codes d'alarme sont indiqués en notation hex.

Ex. : si le drapeau d'alarme des données de tendance des rayons gamma indique le code « 52 », cela signifie que les alarmes suivantes se sont déclenchées simultanément : « Alarme d'urgence » (bit 1), « Alarme dose cumulée de rayons gamma » (bit 4) et

| Read out trend data | Permet de lire toutes les données de tendance conservées.           |  |  |
|---------------------|---------------------------------------------------------------------|--|--|
| Hp(10)              | Permet d'afficher les données de tendance des rayons gamma          |  |  |
| Hp(0.07)            | Permet d'afficher les données de tendance des rayons beta           |  |  |
| Neutron             | Permet d'afficher les données de tendance des neutrons              |  |  |
| Save                | Permet d'enregistrer dans un fichier toutes les données de tendance |  |  |
|                     | conservées.                                                         |  |  |

## 5. 12 Fonction « Reset EPD data »

Permet de remettre à zéro la durée d'utilisation et la dose cumulée.

| 💽 Reset EPD data                                                                                                    | – 🗆 X                                                                                     |
|----------------------------------------------------------------------------------------------------|-------------------------------------------------------------------------------------------|
| Setting items<br>Total operating time<br>Total operating time<br>Total accumulated dose<br>Total accumulated dose | 04/05/2021 16:06 51<br>Now communicating<br>Message<br>Processed<br>successfully<br>RESET |
| Display item<br>EPD No 510071                                                                                                    | Disconnect<br>Write Menu                                                                  |

Fig. 5- 16 Fenêtre Reset EPD data

## <« Setting item » : Élément de réglage>

| Reset all data | Permet de remettre à zéro | Tous les éléments sont sélectionnés. |  |
|----------------|---------------------------|--------------------------------------|--|
|                | toutes les données.       | Cliquez sur le bouton « Write » pour |  |
|                |                           | remettre toutes les valeurs à zéro.  |  |

## <« Display item » : Élément d'affichage>

| Éléments | Définition / Plage et unité des fonctions |                                 |  |
|----------|-------------------------------------------|---------------------------------|--|
| EPD No.  | Numéro du dosimètre                       | Numéro du dosimètre en cours de |  |
|          |                                           | communication                   |  |

| Disconnect     | Met fin à la communication avec le dosimètre.                                                                                 |  |  |
|----------------|----------------------------------------------------------------------------------------------------|--|--|
| Read again (*) | Permet de redémarrer la communication avec un dosimètre.<br>(*) Ce bouton apparaît lorsqu'aucune communication n'est établie. |  |  |
| Menu           | Permet de revenir à la fenêtre Menu : Fig. 5-5                                                                                |  |  |

## 5. 13 Fonction « WiFi setting »

Permet de régler le réseau WiFi.

| 🔄 WiFi setting                 |                                                                                                    |                                                               |                               | ×        |
|--------------------------------|----------------------------------------------------------------------------------------------------|---------------------------------------------------------------|-------------------------------|----------|
| Display item<br>EPD No. 510071 | Setting items         Encryption       WPA         IP Protocol       TCP         IP Addressing Mode       DHCP         Local IP Address       000       000         Subnet Mask       255       255       000         Gateway       000       000       000         SSID | 04/05/2021<br>Now com<br>Message<br>Processed<br>successfully | 16:06<br>municati<br>Disconne | 51<br>ng |
|                                |                                                                                                    | vvrite                                                        | wenu                          |          |

Fig. 5- 17 Fenêtre WiFi setting

# <« Setting items » : Éléments de réglage>

| Éléments           | Définition / Plage et unité des fonctions |                            |  |
|--------------------|-------------------------------------------|----------------------------|--|
| Encryption         | Méthode de chiffrement de la              | None (sans) / WPA / WPA2 / |  |
|                    | communication WiFi WEP                    |                            |  |
| IP Protocol        | Protocole Ethernet                        | UDP / TCP                  |  |
| IP Addressing Mode | Réglage du mode de sélection de           | DHCP / Static              |  |
|                    | l'adresse IP                              |                            |  |
| Local IP Address   | Adresse IP locale du dosimètre            | IP locale définie          |  |
| Subnet Mask        | Masque de sous-réseau                     | Masque de sous-réseau      |  |
|                    |                                           | défini                     |  |
| Gateway            | Passerelle du réseau                      | Passerelle définie         |  |
| SSID               | SSID du point d'accès WiFi                | SSID défini                |  |
| Network Key        | Clé réseau du point d'accès WiFi          | Clé réseau définie         |  |
| Host IP Address    | Adresse IP hôte du serveur                | Adresse IP hôte définie    |  |
| Port No.           | Numéro du port du serveur                 | Numéro du port défini      |  |

<« Display item » : Élément d'affichage>

| Éléments | Définition / Plage et unité des fonctions       |               |  |
|----------|-------------------------------------------------|---------------|--|
| EPD No.  | Numéro du dosimètre Numéro du dosimètre en cour |               |  |
|          |                                                 | communication |  |

| Write          | Permet d'écrire les réglages sur le dosimètre.                    |
|----------------|-------------------------------------------------------------------|
| Disconnect     | Met fin à la communication avec le dosimètre.                     |
| Read again (*) | Permet de redémarrer la communication avec un dosimètre.          |
|                | (*) Ce bouton apparaît lorsqu'aucune communication n'est établie. |
| Menu           | Permet de revenir à la fenêtre Menu : Fig. 5-5                    |

#### 5. 14 Fonction « Alarm management »

Permet de définir les actions relatives aux alarmes telles que les séquences d'alarme.

| 🧿 Alarm management                                                                                                    |                  |           |                 |           |                                 |           | —          |                         |
|----------------------------------------------------------------------------------------------------|------------------|-----------|-----------------|-----------|---------------------------------|-----------|------------|-------------------------|
| Display item<br>EPD No.                                                                                                    | 510071           |           |                 |           |                                 |           | 04/05/2021 | 16:06 51<br>nmunication |
| Setting items                                                                                                    | Alarm<br>Pattern | Frequency | Buzzer<br>Sound | Backlight | Sounding Mute<br>Time by Button | Vibration | Flash LED  | Latch                   |
| Hp(10) Dose Alarm                                                                                                    | Disabled 👻       | High 🚽    | ON 🚽            | RED 🚽     | Continuous 🖵 Not available      | OFF .     | - OFF -    |                         |
| Hp(10) Dose Warning                                                                                                    | Disabled 👻       | High      | ON 🚽            | YELLOW 🚽  | Continuous 🚽 Not available      | OFF .     | - OFF -    |                         |
| Hp(10) Rate Alarm                                                                                                    | Disabled 👻       | High 🚽    | ON 👻            | RED 🚽     | Continuous 🖵 Not available      | OFF .     | VOFF V     | OFF 🚽                   |
| Hp(10) Rate Warning                                                                                                    | Disabled 👻       | High 🚽    | ON 🚽            | YELLOW 🚽  | Continuous 🖵 Not available      | OFF       | - OFF -    | OFF 🚽                   |
| Operating Time Alarm                                                                                                    | Disabled 👻       | High 🚽    | ON 🚽            | RED 🚽     | Continuous 🖵 Not available      | OFF       | - OFF -    |                         |
| Low Battery                                                                                                    | Disabled 👻       | High 🚽    | ON 🚽            | OFF 🚽     | Continuous 🚽 Not available      | OFF .     | - OFF -    |                         |
| Detector Failure                                                                                                    |                  | High      | ON -            | RED -     | Continuous - Not available      | • • OFF   |            |                         |
| Memory Error                                                                                                    |                  | High      | ON 🗾            | RED       | Continuous 🖵 Not available      |           |            |                         |
| Call Button                                                                                                    | Disabled 👻       | High 🚽    | ON 👻            | RED 🖵     | Continuous 🖵 Not available      | OFF .     | - OFF -    |                         |
| Communication Error                                                                                                    | •                | High 🚽    | ON 🚽            | YELLOW 🚽  | Continuous 🚽 Not available      | UFF .     | - OFF -    |                         |
| Calibration Due Expired                                                                                                    | Disabled 👻       | High 🚽    | ON 🚽            | YELLOW 🚽  | Continuous 🖵 Not available      | • • OFF • | - OFF -    |                         |
| Setting items Call Button Action Emergency Alarm/ Support Assist Message OFF OFF                                                                                                    |                  |           |                 |           |                                 |           |            |                         |
| Setting mode<br>Collective setting<br>Alarm Frequency Buzzer Backlight Sounding Mute Vibration Flash LED Latch<br>Pattern Frequency Outron Plash LED Latch<br>Custom setting C Default setting |                  |           |                 |           |                                 |           |            |                         |
|                                                                                                    |                  | Hp(10)    | Neutr           | on        | Disconnect                      |           | Write      | Menu                    |

Fig. 5- 18 Fenêtre Alarm management

Pour afficher les données Hp(0.07) ou Neutron, cliquez sur le bouton correspondant en bas de l'écran. <« Setting items » : Éléments de réglage>

Type d'alarme

| Éléments             | Définition                                           |  |
|----------------------|------------------------------------------------------|--|
| Hp(10) Dose Alarm    | Seuil d'alarme dose cumulée des rayons gamma         |  |
| Hp(10) Dose Warning  | Seuil d'avertissement (pré-alarme) dose cumulée des  |  |
|                      | rayons gamma                                         |  |
| Hp(10) Rate Alarm    | Seuil d'alarme débit de dose des rayons gamma        |  |
| Hp(10) Pote Warning  | Seuil d'avertissement (pré-alarme) débit de dose des |  |
| np(10) Rate Warning  | rayons gamma                                         |  |
| Operating Time Alarm | Alarme liée à la durée d'utilisation                 |  |
| Low Battery          | Piles faibles                                        |  |
| Detector Failure     | Défaillance du capteur                               |  |
| Memory Error         | Erreur de la fonction mémoire                        |  |
| Call Button          | Pression sur le bouton d'alarme                      |  |
| Communication Error  | Erreur de communication avec l'appareil              |  |

| Éléments                | Définition                                           |
|-------------------------|------------------------------------------------------|
| Calibration Due Expired | L'étalonnage est arrivé à échéance.                  |
| Hp(0.07) Dose Alarm     | Seuil d'alarme dose cumulée des rayons beta          |
| Hp(0.07) Dose Warning   | Seuil d'avertissement (pré-alarme) dose cumulée des  |
|                         | rayons beta                                          |
| Hp(0.07) Rate Alarm     | Seuil d'alarme débit de dose des rayons beta         |
| Hn(0.07) Pate Warning   | Seuil d'avertissement (pré-alarme) débit de dose des |
|                         | rayons beta                                          |
| Neutron Dose Alarm      | Seuil d'alarme dose cumulée des neutrons             |
| Neutron Dose Warning    | Seuil d'avertissement (pré-alarme) dose cumulée des  |
| Neutron Dose Warning    | neutrons                                             |
| Neutron Rate Alarm      | Seuil d'alarme débit de dose des neutrons            |
| Neutron Pote Warning    | Seuil d'avertissement (pré-alarme) débit de dose des |
|                         | neutrons                                             |

Réglages

| Éléments       | Définition / Plage et unité des fonctions |                                      |  |  |  |
|----------------|-------------------------------------------|--------------------------------------|--|--|--|
|                | Sélection de la séquence d'action de      |                                      |  |  |  |
| Alarm Pattern  | l'alarme                                  | « Disabled » (Désactivé) / 1 / 2 / 3 |  |  |  |
| (Remarque 1)   | concernant les LED, le vibreur et le      | / 4 / 5                              |  |  |  |
|                | buzzer.                                   |                                      |  |  |  |
| Frequency      | Fréquence du buzzer                       | « High » (Élevé) / « Low » (Faible)  |  |  |  |
| Buzzer Sound   | Activation du buzzer                      | OFF/ON                               |  |  |  |
|                | Couleur du rétroéclairage                 | « OFF » / « RED » (Rouge) /          |  |  |  |
| Backlight      |                                           | « YELLOW » (Jaune) / « WHITE »       |  |  |  |
|                |                                           | (Blanc)                              |  |  |  |
|                | Durée du signal sonore du buzzer          | « Continuous » (Continu), entre 1    |  |  |  |
| Sounding Time  |                                           | et 15 minutes par pas d'une          |  |  |  |
|                |                                           | minute                               |  |  |  |
|                | Quand cette fonction est activée, le      | «Not available» (Indisponible) /     |  |  |  |
| Mute by Button | signal sonore du buzzer                   | « Available » (Disponible)           |  |  |  |
|                | s'éteint en appuyant sur le bouton.       |                                      |  |  |  |
| Vibration      | Activation du vibreur                     | OFF/ON                               |  |  |  |
| Flash LED      | Activation des LED au-dessus de           |                                      |  |  |  |
|                | l'écran LCD                               | OFF/ON                               |  |  |  |
|                | Quand la fonction de maintien de          |                                      |  |  |  |
| Latch          | l'alarme est activée, elle s'applique à   | OFF/ON                               |  |  |  |
|                | l'alarme/avertissement débit de dose.     |                                      |  |  |  |

Remarque 1 : pour en savoir plus sur les séquences d'alarme, veuillez vous référer au manuel d'utilisation du dosimètre électronique personnel.

<« Setting items » : Éléments de réglage>

| Éléments                                    | Définition / Plage et unité des fonctions                                                                 |                                                                                                    |  |  |
|---------------------------------------------|----------------------------------------------------------------------------------------------------|----------------------------------------------------------------------------------------------------|--|--|
| Call Button Action                          | Sélection de l'effet du<br>bouton d'appel                                                                 | <ul> <li>« Emergency Alarm » (Alarme d'urgence) :<br/>Exécute la séquence d'alarme définie. Quand la<br/>télémétrie par WiFi est activée, l'état d'urgence<br/>est transmis à l'ordinateur.</li> <li>« Support Assist » (Assistance support) :<br/>Exécute la séquence d'alarme définie. L'état<br/>d'urgence n'est pas transmis à l'ordinateur,<br/>même si la télémétrie par WiFi est activée.</li> <li>« Test » (Essai) : Séquence d'essai du<br/>rétroéclairage, des LED et du vibreur</li> <li>« Disabled » (Désactivé) : Aucune action</li> </ul> |  |  |
| Emergency Alarm /<br>Support Assist Message | Ce message apparaît<br>lorsque l'utilisateur<br>appuie sur le bouton<br>d'appel.                          | 10 caractères alphanumériques                                                                                                    |  |  |
| Alarm Test                                  | « Each Alarm Event »<br>est sélectionné et écrit,<br>l'utilisateur peut vérifier<br>l'action de l'alarme. | OFF / « Each Alarm Event » (Chaque<br>événement d'alarme)                                                                                                    |  |  |

<« Setting mode » : Mode de réglage>

| Éléments           | Définition                                                          |
|--------------------|---------------------------------------------------------------------|
| Collective setting | Les réglages sélectionnés sont appliqués simultanément à tous les   |
|                    | événements d'alarme.                                                |
| Custom setting     | Les différents réglages sont appliqués à chaque événement d'alarme  |
|                    | individuellement.                                                   |
| Default setting    | Les réglages par défaut sont appliqués à chaque événement d'alarme. |

<« Display item » : Élément d'affichage>

| Élément | Définition / Plage et unité des fonctions |
|---------|-------------------------------------------|
| EPD No. | Numéro du dosimètre                       |

| Write          | Permet d'écrire les réglages sur le dosimètre.                    |
|----------------|-------------------------------------------------------------------|
| Disconnect     | Met fin à la communication avec le dosimètre.                     |
| Read again (*) | Permet de redémarrer la communication avec un dosimètre.          |
|                | (*) Ce bouton apparaît lorsqu'aucune communication n'est établie. |
| Menu           | Permet de revenir à la fenêtre Menu : Fig. 5-5                    |

# 6. Dépannage

Comment réagir à un message d'erreur de la fenêtre contextuelle

(1) Erreur de communication

Indique une erreur de communication entre un ordinateur et un dispositif de réglage de dosimètre.

Pendant le démarrage de l'ordinateur, la connexion ou la survenue d'une erreur entre un ordinateur et un dispositif de réglage de dosimètre

| Erreur                                                                                                |      | Solution suggérée                                              |
|----------------------------------------------------------------------------------------------------|------|----------------------------------------------------------------|
| <establishing communicat<="" td=""><td>ion&gt;</td><td>Vérifiez les branchements.</td></establishing> | ion> | Vérifiez les branchements.                                     |
| (Connexion en cours)                                                                                  |      | Vérifiez la position du dosimètre et du dispositif de réglage. |
| Message d'erreur                                                                                      |      |                                                                |
| <status process=""> (Signal d'état)</status>                                                          |      | Vérifiez les branchements.                                     |
| Pas de réponse                                                                                        |      | Vérifiez la position du dosimètre et du dispositif de réglage. |

• En cas d'erreur de communication pendant la lecture des données depuis le dosimètre

| Erreur                                       | Solution suggérée                                 |
|----------------------------------------------|---------------------------------------------------|
| <reading process=""> (Processus de</reading> | Réessayez de procéder à la lecture des données.   |
| lecture)                                     |                                                   |
| Message d'erreur                             |                                                   |
| <reading process=""> (Processus de</reading> | Vérifiez le branchement du câble.                 |
| lecture)                                     |                                                   |
| Pas de réponse                               |                                                   |
| <reading process=""> (Processus de</reading> | Aucune donnée de tendance disponible.             |
| lecture)                                     | Commencez par créer des données de tendance, puis |
| Il n'existe aucune tendance.                 | procédez à la lecture.                            |
| Lecture impossible.                          |                                                   |

#### • En cas d'erreur de communication pendant l'écriture des paramètres sur le dosimètre

| Erreur                         |            | Solution suggérée                                              |
|--------------------------------|------------|----------------------------------------------------------------|
| <writing process=""></writing> | (Processus | Arrêtez le processus de lecture au préalable.                  |
| d'écriture)                    |            | Vérifiez les branchements.                                     |
| Message d'erreur               |            | Vérifiez la position du dosimètre et du dispositif de réglage. |
| <writing process=""></writing> | (Processus | Arrêtez le processus de lecture au préalable.                  |
| d'écriture)                    |            | Vérifiez les branchements.                                     |
| Pas de réponse                 |            |                                                                |

★ En cas d'erreurs non répertoriées dans cette section, redémarrez le PC.

### (2) Erreur interne

Indique une erreur détectée à l'intérieur d'un ordinateur.

• Au début du processus d'écriture / Survenue d'une anomalie liée à la plage de réglage :

| Erreur                      | Solution suggérée                                   |
|-----------------------------|-----------------------------------------------------|
| Input error of **** value.  | La valeur de **** ne correspond pas à la plage de   |
| Re-enter the correct value. | réglage.                                            |
|                             | Saisissez la bonne valeur en respectant la plage de |
|                             | réglage.                                            |

#### (3) Erreur au début de la communication :

Erreurs détectées par un contrôle interne de l'ordinateur lors d'une tentative d'écriture ou de lecture de données de tendance.

#### • Pendant une tentative d'écriture.

| Erreur         | Solution suggérée                              |
|----------------|------------------------------------------------|
| Pas de réponse | Démarrez le processus de lecture au préalable. |

#### • Erreur pendant une tentative de lecture de données de tendance

| Erreur         | Solution suggérée                                |
|----------------|--------------------------------------------------|
| Pas de réponse | Annulez la lecture des données de tendance, puis |
|                | démarrez le processus de lecture ordinaire.      |

★ En cas d'erreurs non répertoriées dans cette section, redémarrez le PC.